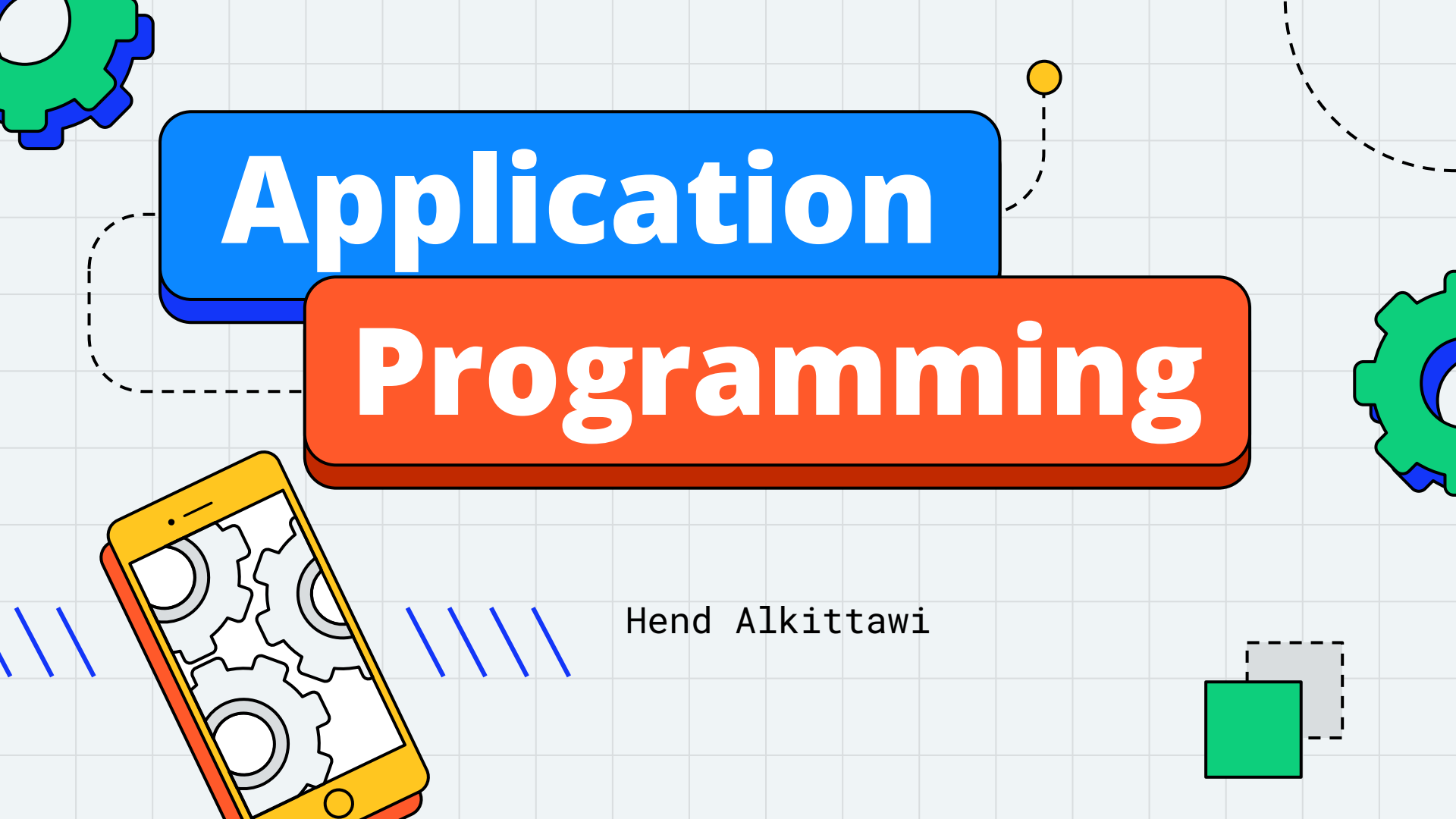

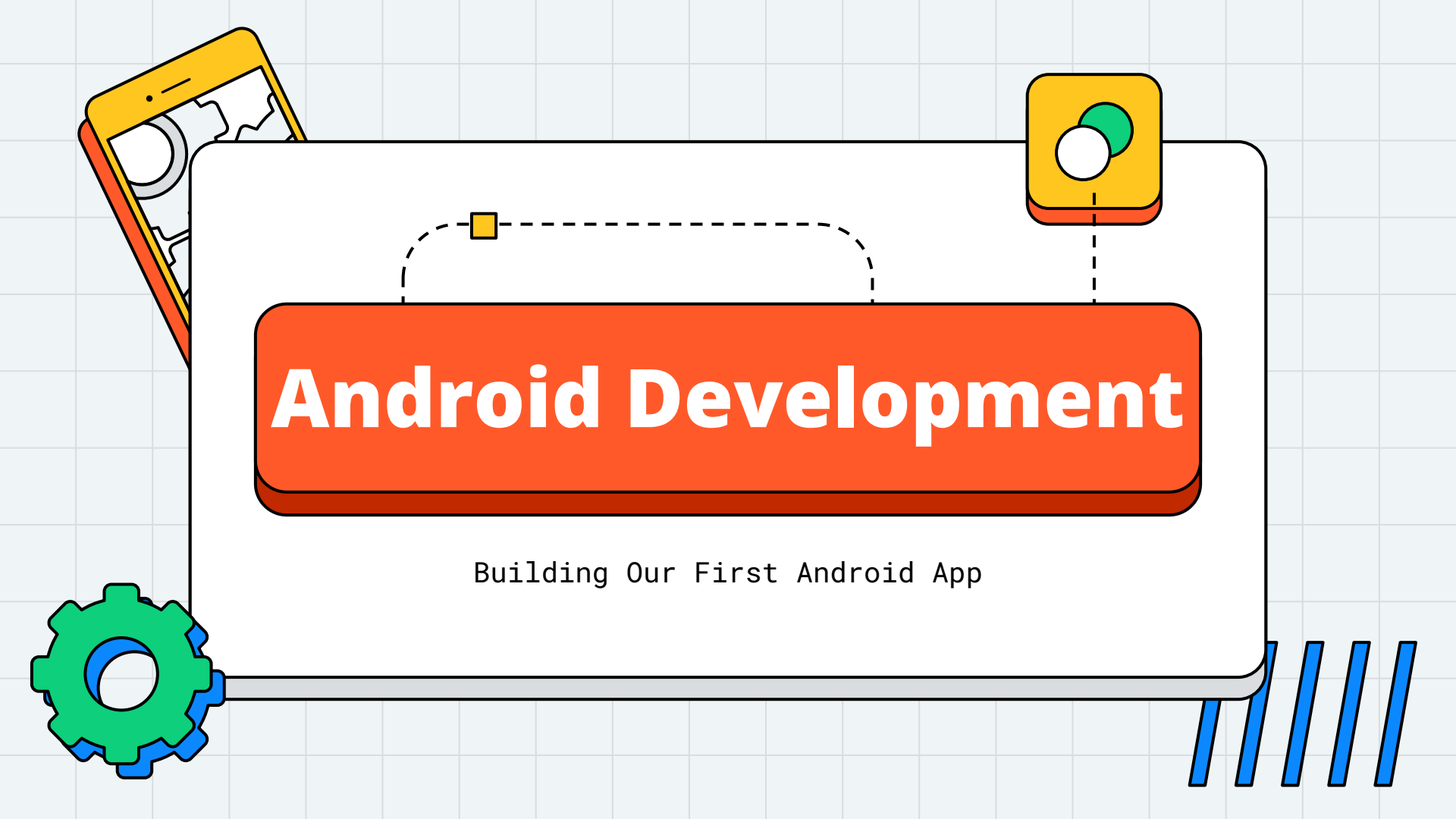

- What do you think we need to build this app?

| Rowdy Quiz           |
|----------------------|
| Trivia Question Here |
| True False           |
| Next                 |

- What do you think we need to build this app?
  - Model Objects
    - Question.java
    - QuizBank.java
  - View Objects
    - layout xml file
  - Controller Objects
    - MainActivity.java

| Rov      | vdy Q | Quiz    |  |
|----------|-------|---------|--|
| Trivia Q | uesti | on Here |  |
| True     |       | False   |  |
|          | Next  |         |  |

|                      | QuizBank                                                                                                    |
|----------------------|----------------------------------------------------------------------------------------------------|
|                      | -questions : ArrayList <question><br/>-currentQuestion : Question<br/>-qIndex : int</question>                                                                                                    |
| Rowdy Quiz           | -quizBank : QuizBank<br>#onCreate(savedInstanceState : Bundle)<br>-createQuizBank() : void<br>-displayQuestion() : void<br>-getQuestion() : tring<br>-getQuestion() : Question() : Quest |
| Trivia Question Here | -getAnswer() : boolean<br>+ setCurrentQuestion(currentQuestion) : Void<br>+ loadQuestion() : Void<br>+ addQuestion(question) : Void<br>+ addQuestion(question) : Void<br>+ getQuestion(idx : int) : Question<br>+ getCurrentQuestionText() : String<br>+ getCurrentQuestionAnswer() : boolean                                                                                                    |
|                      | Question                                                                                                    |
| Next                 | -question: String<br>-answer: boolean                                                                                                    |
|                      | < <constructor>&gt; Question(question : String, answer : String)<br/>+getQuestion() : String<br/>+getAnswer() : boolean</constructor>                                                                                                    |

- Model Objects
  - After you create the project in Android
     Studio, create a model package
  - In edu.usta.cs3443.projectname
    - right-click on the package
    - select New > Package
    - set the package name to model
    - create/place the model classes within the model package

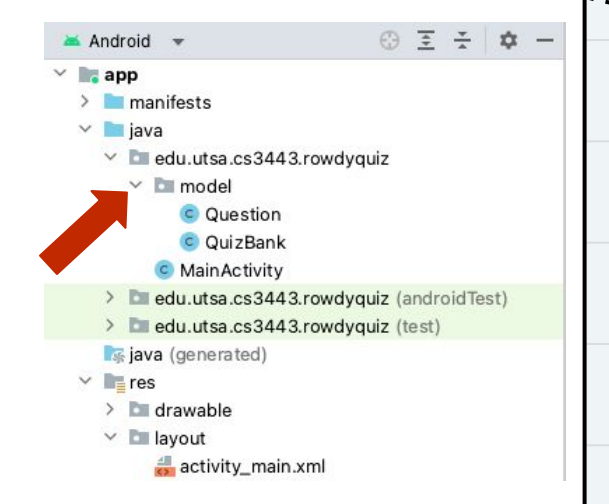

- View Objects
  - layout xml file
  - Set up the layout (xml or drag and drop)
    - LinearLayout (Vertical)
      - TextView for Rowdy Quiz
      - TextView for Trivia Question
      - LinearLayout (Horizontal)
        - Button for True
        - Button for False
      - Button for Next

| <br>      |        |         |  |
|-----------|--------|---------|--|
| Row       | rdy Q  | luiz    |  |
| Trivia Qu | Jestia | on Here |  |
| True      |        | False   |  |
|           | Vext   |         |  |

#### TIPS FOR WORKING WITH LAYOUT XML FILES

- Views may have an integer id associated with them. These ids are typically assigned in the layout XML files, and are used to find specific views within the view tree.
- Add id attributes for views that your code will be interacting with

```
<TextView
android:layout_width="wrap_content"
android:layout_height="wrap_content"
android:padding="24dp"
android:text="trivia question here!"
android:id="@+id/question_text"
```

/>

#### TIPS FOR WORKING WITH LAYOUT XML FILES

- Add strings to the string.xml resource file
- res > values > strings.xml

```
<resources>
```

<string name="app\_name">Rowdy Quiz</string>
 <string name="false\_button">False</string>
 <string name="true\_button">True</string>
 <string name="next\_button">Next</string>
 </resources>

```
    Use these strings with your views
```

<TextView

android:layout\_width="wrap\_content"
android:layout\_height="wrap\_content"
android:padding="24dp"
android:text="@string/app\_name"

/>

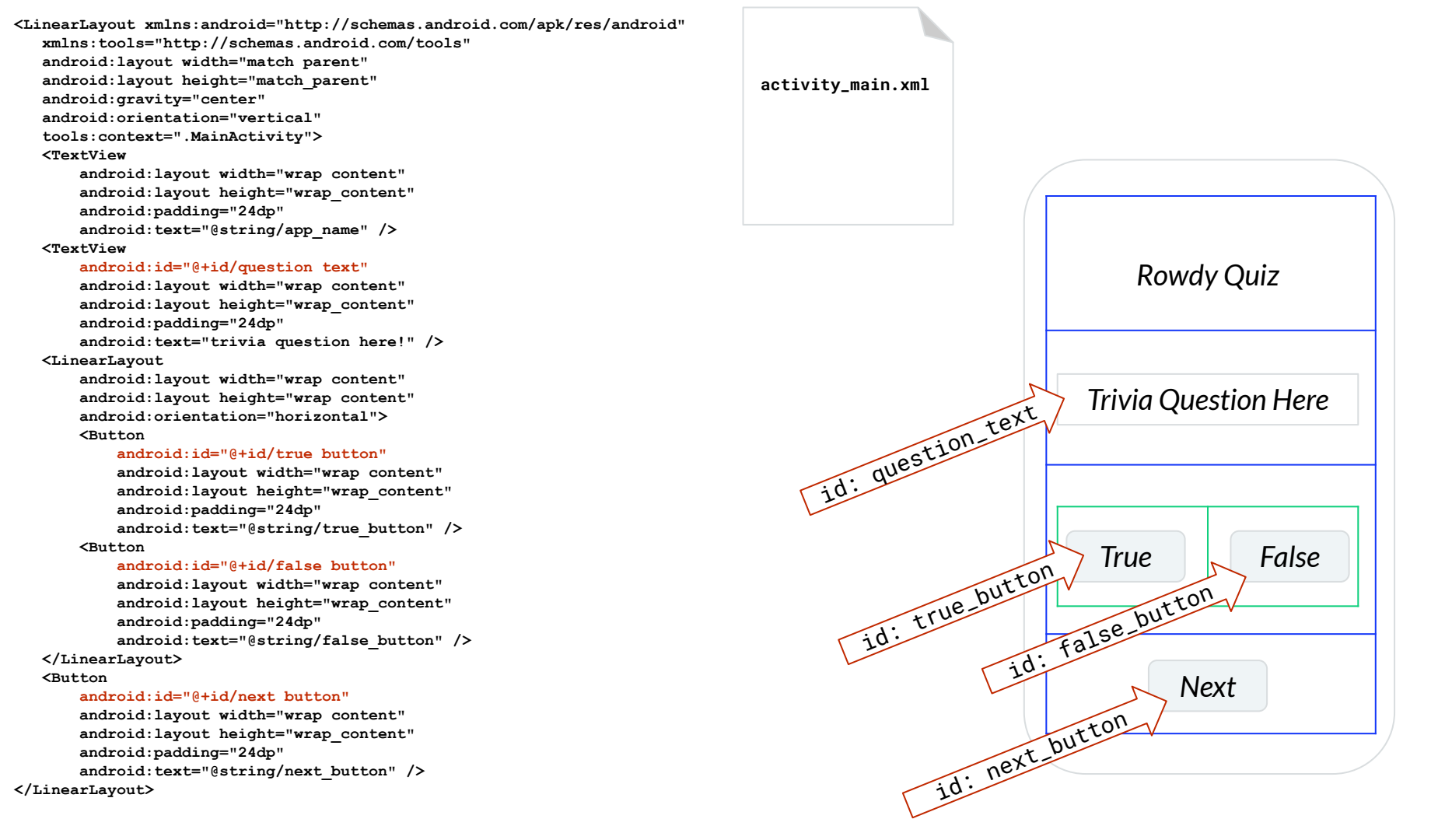

- Controller Objects
  - GUIs are built from GUI components called views
  - A controller class **manages the flow of data** between the model layer and the view layer
  - When the user interacts with GUIs, an *event object* is create
    - The event object is dispatched to an event handler (listener)
  - A controller object listens and responds to these events

| Rowdy Quiz           |
|----------------------|
| Trivia Question Here |
| True False           |
| Next                 |

- Controller Objects
  - An Activity (controller) class utilizes the following to be able to **manage the flow of data**, **listen** and **respond** to events
    - findViewById() method to get references to the inflated View objects
    - **getId()** method to get the ID of a view
    - OnClickListener interface to set listeners on View objects to respond to user actions

- Rowdy Quiz
  - Controller Objects

// some code is omitted, refer to full code on Github
public class MainActivity extends AppCompatActivity {
 private QuizBank quizBank;

public void onClick(View view) {

```
protected void onCreate(Bundle savedInstanceState) {
    super.onCreate(savedInstanceState);
    setContentView(R.layout.activity main);
```

```
createQuizBank();
displayQuestion();
```

**Override** 

```
Button trueButton = findViewById(R.id.true_button);
Button nextButton = findViewById(R.id.next_button);
trueButton.setOnClickListener(new View.OnClickListener() {
```

```
public void onClick(View view) { displayQuestion(); }
```

```
});
```

}

manage data flow

listen to events

respond to events

manage data flow

manage data flow

```
private void createQuizBank() {
    quizBank = new QuizBank();
    quizBank.loadQuestions();
}
```

private void displayQuestion() {
 quizBank.getCurrentQuestion();
 TextView questionText = findViewById(R.id.question\_text);
 questionText.setText( getQuestion() ); }

```
private String getQuestion() {
    return quizBank.getCurrentQuestionText(); }
private boolean getAnswer() {
    return quizBank.getCurrentQuestionAnswer(); }
```

```
// some code is omitted, refer to full code on Github
public class MainActivity extends AppCompatActivity {
  private OuizBank guizBank:
  protected void onCreate (Bundle savedInstanceState) {
      super.onCreate(savedInstanceState);
      setContentView(R.layout.activity main);
                                                             listen to events
      createQuizBank();
      displayQuestion();
                                                                                                                    Rowdy Quiz
      Button trueButton = findViewById(R.id.true button);
      Button nextButton = findViewById(R.id.next button);
                                                  respond to events
      trueButton.setOnClickListener(new View.OnClickListener()
          Override
          public void onClick(View view) {
              if (getAnswer())
                                                                                                               Trivia Question Here
                                                                                    id: question_text
                 // display a "Yay!" message
              else
                // display a "Try again!" message
          } });
      nextButton.setOnClickListener(new View.OnClickListener()
          @Override
                                                                                                                True
                                                                                                                                False
                                                                                       id: true-button
          public void onClick(View view) { displayQuestion(); }
                                  manage data flow
                                                                                                     id: false. button
      });
                                                    manage data flow
  private void createOuizBank() {
      guizBank = new OuizBank();
                                                                                                                        Next
      guizBank.loadQuestions();}
                                                                                            id: next_button
  private void displayQuestion() {
      quizBank.getCurrentQuestion();
      TextView questionText = findViewById(R.id.question text);
      questionText.setText( getQuestion() ); }
  private String getQuestion() {
      return quizBank.getCurrentQuestionText(); }
  private boolean getAnswer() {
      return quizBank.getCurrentQuestionAnswer(); }
```

}

- Working with Toasts
  - a Toast is a pop-up message that informs the user of something but does not require any input or action
  - to create a Toast message use the makeText() method
  - the show() method shows the Toast view on the screen

| 5:38 🖨 🖀 | 0                        | 3G ∡I 🛢 |  |
|----------|--------------------------|---------|--|
|          |                          |         |  |
|          |                          |         |  |
|          |                          |         |  |
|          | Rowdy Quiz               |         |  |
|          | UTSA is an R1 university |         |  |
|          | True False               |         |  |
|          | Next                     |         |  |
|          |                          |         |  |
|          |                          |         |  |
|          | Yaaavi                   |         |  |
|          |                          |         |  |
|          |                          |         |  |

Toast.makeText(view.getContext(), "Yaaay!", Toast.LENGTH\_LONG).show();

```
// some code is omitted, refer to full code on Github
public class MainActivity extends AppCompatActivity {
    private QuizBank quizBank;
```

```
protected void onCreate(Bundle savedInstanceState) {
    super.onCreate(savedInstanceState);
    setContentView(R.layout.activity_main);
```

createQuizBank(); displayQuestion();

```
Button trueButton = findViewById(R.id.true_button);
Button nextButton = findViewById(R.id.next_button);
trueButton.setOnClickListener(new View.OnClickListener() {
```

#### @Override

public void onClick(View view) {

#### if(getAnswer())

// display a "Yay!" message

#### else

// display a "Try again!" message

```
} });
nextButton.setOnClickListener(new View.OnClickListener() {
    @Override
```

public void onClick(View view) { displayQuestion(); }
});

```
- - -
```

```
private void createQuizBank() {
    quizBank = new QuizBank();
    quizBank.loadQuestions();}
```

```
private void displayQuestion() {
    quizBank.getCurrentQuestion();
    TextView questionText = findViewById(R.id.question_text);
    questionText.setText( getQuestion() ); }
```

```
private String getQuestion() {
    return quizBank.getCurrentQuestionText(); }
private boolean getAnswer() {
    return quizBank.getCurrentQuestionAnswer(); }
```

```
// some code is omitted, refer to full code on Github
public class QuizBank {
    private ArrayList<Question> questions;
    private int qIndex;
    private Question currentQuestion;
```

```
public QuizBank() {
    questions = new ArrayList<Question>();
    qIndex = 0;
    currentQuestion = null; }
```

```
public int getqIndex() { return qIndex; }
public void setqIndex(int qIndex) { this.qIndex = qIndex; }
```

```
public Question getCurrentQuestion() {
    if(getqIndex() >= 0 && getqIndex() < questions.size() ) {
        currentQuestion = questions.get(getqIndex());
        setqIndex(getqIndex() + 1);
    } else{
        setqIndex(0);
        currentQuestion = questions.get(getqIndex());
    }
    return currentQuestion;</pre>
```

```
public String getCurrentQuestionText() {
    return currentQuestion.getQuestion();}
```

```
public boolean getCurrentQuestionAnswer() {
    return currentQuestion.getAnswer(); }
```

```
public void loadQuestions() {
    addQuestion(new Question("Is our mascot a roadrunner", true));
    addQuestion(new Question("Is UTSA in San Antonio", true));
}
```

```
public void addQuestion(Question question) {
    questions.add(question);
```

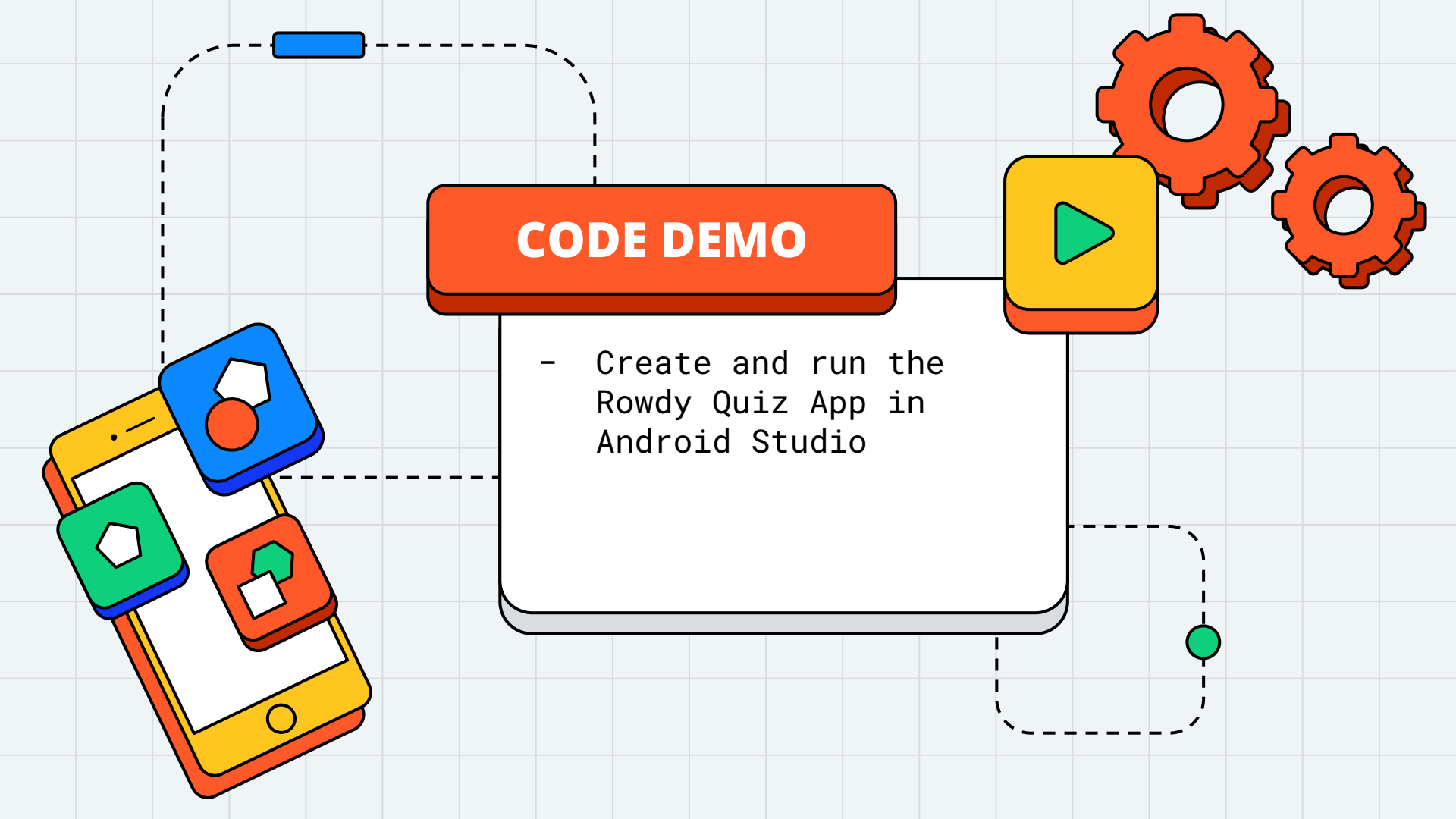

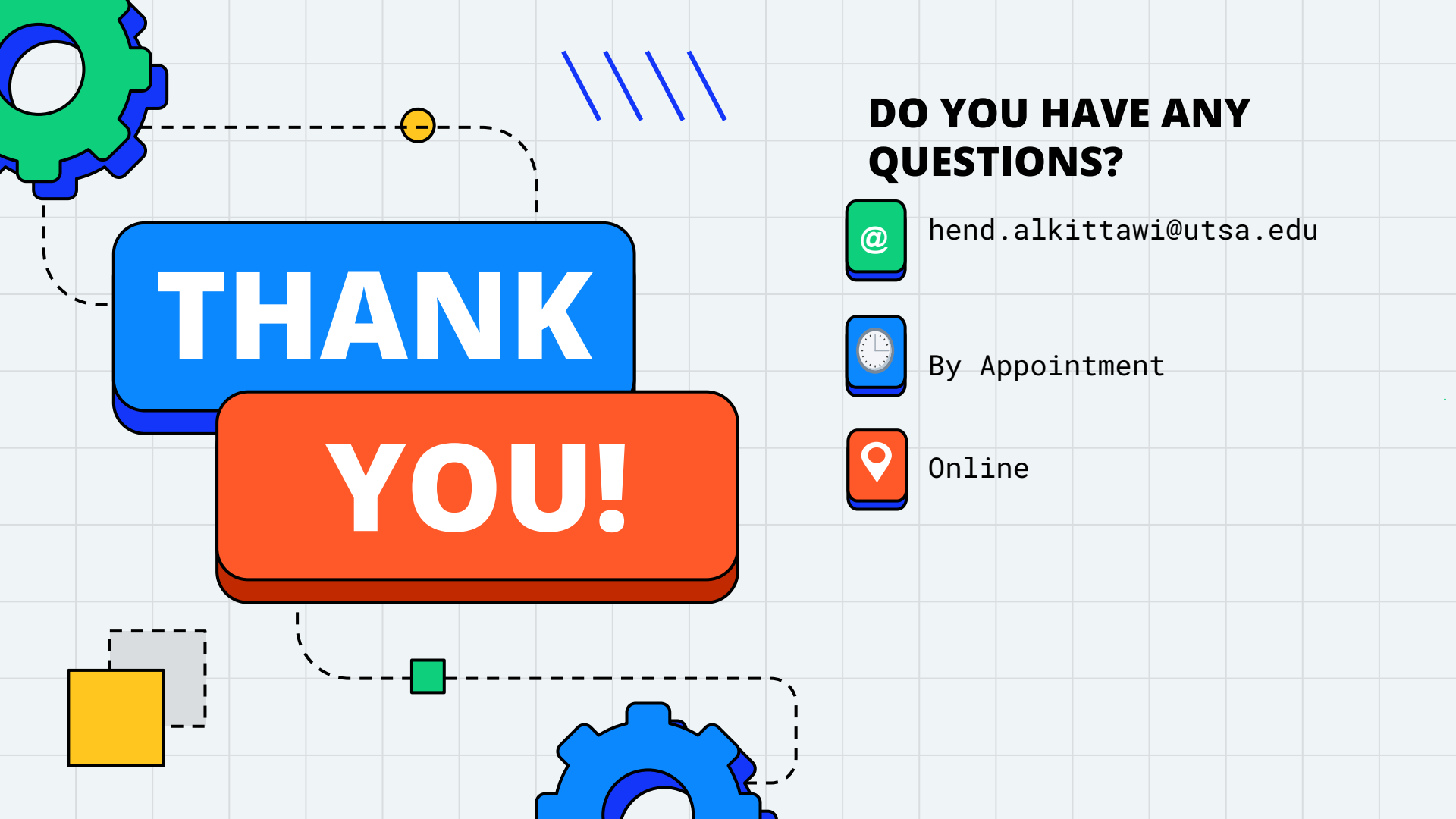